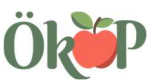

# Zustimmung zur Datenweitergabe in iBALIS in wenigen Schritten

Mit Ihrer Zustimmung zur Datenweitergabe aus dem Flächen- und Nutzungsnachweis (FNN) des Mehrfachantrages an die ÖkoP Zertifizierungs GmbH erteilen Sie der Kontrollstelle die Möglichkeit, aktuelle Flächendaten digitalisiert zu erfassen. <u>Es handelt sich dabei ausschließlich um Daten, die Sie der Kontrollstelle mit Ihrem FNN schon in schriftlicher Form übergeben haben.</u>

Sie helfen durch Freigabe zum Datenexport Dateneingabefehler zu vermeiden, den aufwändigen Datenabgleich per Hand und die damit verbundene Schreibarbeit zu minimieren und damit die Kontrollzeit und Kontrollkosten für Sie zu senken.

### 1. Schritt: Seite aufrufen

Integriertes Bayerisches Landwirtschaftliches Informations-System (iBALIS) <u>https://www.stmelf.bayern.de/ibalis/</u>

Oder mit einer Suchmaschine ibalis.bayern suchen

2. Schritt: Anmeldung mit der Betriebs- bzw. Invekosnummer und PIN Ihres Betriebs

3. Schritt: Weiter zur Anwendung auf der Startseite im Menü links:

Unter **"Betriebsinformation"** steht Ihnen der Menüpunkt **"Datenweitergabe"** zur Verfügung. Über diese Funktion können Sie der ÖkoP die Einwilligung erteilen, Ihre Flächendaten abzurufen.

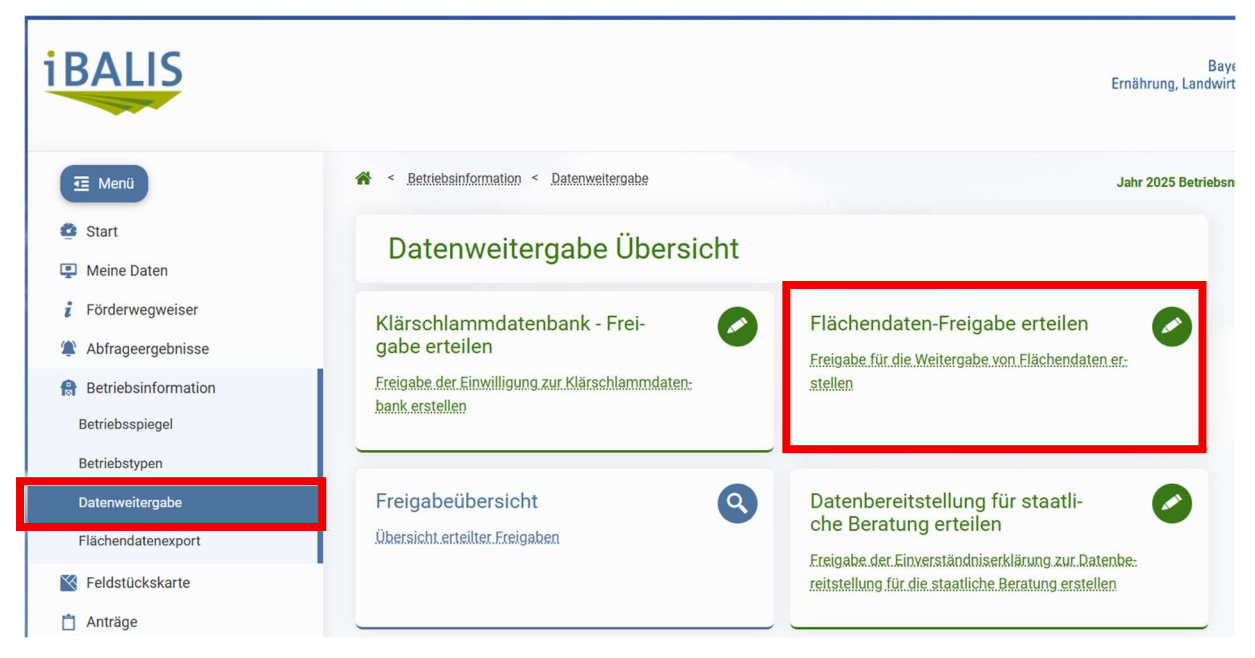

# 4. Schritt: Flächendaten-Freigabe erteilen anklicken

Die Einwilligung zur Datenweitergabe erfolgt unter dem Register "Flächendaten-Freigabe erteilen".

**5. Schritt**: mit der ÖkoP-Betriebsnummer **263 000 0507** der Kontrollstelle die Erlaubnis zur Einsicht in die Flächendaten erteilen

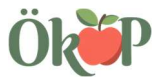

#### Gültigkeitszeitraum erfassen

Die Gültigkeit können sie auf unbestimmte Zeit oder zeitlich begrenzt erteilen. Die Felder können auch leer bleiben.

| I Menü                        | A < Betriebbinformation < Datenvertergabe < Flachendaten-Freigabe erteilen Jahr 2025 Betrie                                                                                                    |  |  |  |  |  |
|-------------------------------|----------------------------------------------------------------------------------------------------|--|--|--|--|--|
| Start                         | Elächendaten-Freigabe erteilen                                                                                                    |  |  |  |  |  |
| P Meine Daten                 | hachendater in reigabe er teilen                                                                                                    |  |  |  |  |  |
| i Förderwegweiser             |                                                                                                    |  |  |  |  |  |
| Abfrageergebnisse             | Sie können auf dieser Seite die Betriebsnummer eines Datemenpfangers erfassen tzw. undern, weicher ihre Flächendaten einsehen kann. Sie können die Erlaubnis zur Datenweitergabe zeitlich befristet oder unbefris-<br>tet geben. Die Zustimmung kann auf einzeher Feldstücken Begretzt werden oder für alle Feldstückler gelten. Maßgeblich ihr die für ihre Betriebsnummer gespeciehter batenbestand zur Zeitpunk der Einsichnhame. |  |  |  |  |  |
| Betriebsinformation           | Bitte informieren Sie sich vorher, für welche Zwecke der Datenempfänger ihre Flächendaten verwendet.                                                                                                    |  |  |  |  |  |
| Betriebsspiegel               | Wenn Sie die Zustimmung löschen, dann verliert diese Betriebsnummer sofort die Berechtigung Ihre Daten zu lesen.                                                                                                    |  |  |  |  |  |
| Betriebstypen                 | Folgender Betrieb hat die Erlaubnis, meine Flächendaten einzusehen:                                                                                                    |  |  |  |  |  |
| Datenweitergabe               | Betriebsnummer.*                                                                                                    |  |  |  |  |  |
| Flächendatenexport            | 263 000 0507                                                                                                    |  |  |  |  |  |
| Feldstückskarte               | Betrieb gefunden: ÖKOP Zertifizierungs GmbH                                                                                                    |  |  |  |  |  |
| 📋 Anträge                     | Gillig von:                                                                                                    |  |  |  |  |  |
| Meldungen / Anzeigen          |                                                                                                    |  |  |  |  |  |
| Dokumente                     | Gültig bis:                                                                                                    |  |  |  |  |  |
| ✓ Kontrolle                   |                                                                                                    |  |  |  |  |  |
| 📋 Listen                      | Standardmäßig werden nur die Betriebsdaten (zur Identifizierung) und die Gesamtfläche in ha der ausgewählten Feldstücke weitergegeben.                                                                                                    |  |  |  |  |  |
| Number 1998 Number 1998 Hilfe | Optional können folgende Daten freigegeben werden:                                                                                                    |  |  |  |  |  |
|                               | 🔽 Freigabe mit Feldstücksdaten und Nutzungen 🕑                                                                                                    |  |  |  |  |  |
|                               | zusätzlich Geodaten (Shape-Format) freigeben 📀                                                                                                    |  |  |  |  |  |
|                               | Die Zustimmung gilt für folgende Feldstücke:                                                                                                    |  |  |  |  |  |
|                               | Freigabe aller Feldstücke                                                                                                    |  |  |  |  |  |
|                               | Freigabe bestimmter Feldstücke                                                                                                    |  |  |  |  |  |
|                               | Freigabe von Feldstücken nach Nutzung                                                                                                    |  |  |  |  |  |
|                               |                                                                                                    |  |  |  |  |  |
|                               | Abbrechen Speichem                                                                                                    |  |  |  |  |  |

**Häkchen** setzen bei den Punkten "Freigabe mit Feldstücksdaten und Nutzungen" und "zusätzliche Geodaten (Shape-Format) freigeben"; außerdem die "Freigabe aller Feldstücke" aktivieren)

## und speichern

| Standardmäßig werden nur die Betriebsdaten (zur Identifizierung) und die Gesamtfläche in ha der ausgewählten Feldstücke weitergegeben. |  |  |  |  |  |
|----------------------------------------------------------------------------------------------------|--|--|--|--|--|
| Optional können folgende Daten freigegeben werden:                                                                                     |  |  |  |  |  |
| Freigabe mit Feldstücksdaten und Nutzungen 🕜                                                                                           |  |  |  |  |  |
| zusätzlich Geodaten (Shape-Format) freigeben 😵                                                                                         |  |  |  |  |  |
| Die Zustimmung gilt für folgende Feldstücke:                                                                                           |  |  |  |  |  |
| Freigabe aller Feldstücke                                                                                                    |  |  |  |  |  |
| Freigabe bestimmter Feldstücke                                                                                                    |  |  |  |  |  |
| Freigabe von Feldstücken nach Nutzung                                                                                                  |  |  |  |  |  |
|                                                                                                    |  |  |  |  |  |
| Abbrechen Speichern                                                                                                    |  |  |  |  |  |

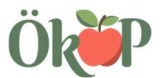

#### Einwilligung löschen

Falls Sie Ihre Einwilligung zurückziehen wollen, müssen Sie zunächst das Feld: <u>Freigabeübersicht</u> anklicken und in der tabellarischen Ansicht die entsprechende "Mülltonne" in der Spalte "Löschen" aktivieren.

Um versehentliche Löschungen zu vermeiden, öffnet sich ein Fenster, in dem Sie die Löschung mit "OK" zusätzlich bestätigen müssen.

Wurde trotzdem versehentlich gelöscht, müssen Sie die Einwilligung wieder neu erfassen.

| Meine Daten     Förderwenweiser                                                                              | reigubeubersiont                                                                                                    |                                                                                              |                 |                           |   |   |  |  |
|----------------------------------------------------------------------------------------------------|----------------------------------------------------------------------------------------------------|----------------------------------------------------------------------------------------------|-----------------|---------------------------|---|---|--|--|
| Abfrageergebnisse                                                                                            | Freigaben zu Betriebsdaten (BBV)                                                                                                    |                                                                                              |                 |                           |   |   |  |  |
| <ul> <li>Betriebsinformation</li> <li>Betriebsspiegel</li> <li>Betriebstypen</li> </ul>                      | Zur Einrichtung oder Änderung der Freigabe für den BBV müssen Sie sich direkt an ihre Geschäftsstelle des <u>Baverischen Bauemverbandes</u> wenden. |                                                                                              |                 |                           |   |   |  |  |
| Datenweitergabe                                                                                              |                                                                                                    |                                                                                              |                 |                           |   |   |  |  |
| Flächendatenexport                                                                                           | Freigabe zu Betriebsd                                                                                                    | aten für die staatliche Beratun                                                              | a               |                           |   |   |  |  |
| K Feldstückskarte                                                                                            | Vision Christian and Defendence the films of the data statistics.                                                                                   |                                                                                              |                 |                           |   |   |  |  |
| 📋 Anträge                                                                                                    | Not registe to basicelementing to be maintine beauting                                                                                              |                                                                                              |                 |                           |   |   |  |  |
| Meldungen / Anzeigen                                                                                         |                                                                                                    |                                                                                              |                 |                           |   |   |  |  |
| Dokumente                                                                                                    |                                                                                                    |                                                                                              |                 |                           |   |   |  |  |
| ✓ Kontrolle                                                                                                  | Freigabe für die Klärschlammdatenbank                                                                                                    |                                                                                              |                 |                           |   |   |  |  |
| 📋 Listen                                                                                                    | Neue Freigabe für die Klänschlarmndatorbank erteilen                                                                                                |                                                                                              |                 |                           |   |   |  |  |
| 🕒 Hilfe                                                                                                    |                                                                                                    |                                                                                              |                 |                           |   |   |  |  |
| Freigaben zu Feldstücken<br>Betrieb Freigagebener Datenumfang Freigagebene Flächen Gültigkeit Ändern Löschen |                                                                                                    |                                                                                              |                 |                           |   |   |  |  |
|                                                                                                    | 263 000 0507<br>ÖKOP Zertifizierungs GmbH                                                                                                    | Betriebsdaten und Gesamtfläche     Feldstücke mit Nutzungen     Geografische Feldstücksdaten | alle Feldstücke | 28.09.2017 bis unbegrenzt | 1 | 1 |  |  |
|                                                                                                    | Neue Freigabe zu Feldstücken                                                                                                    |                                                                                              |                 |                           |   |   |  |  |